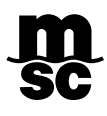

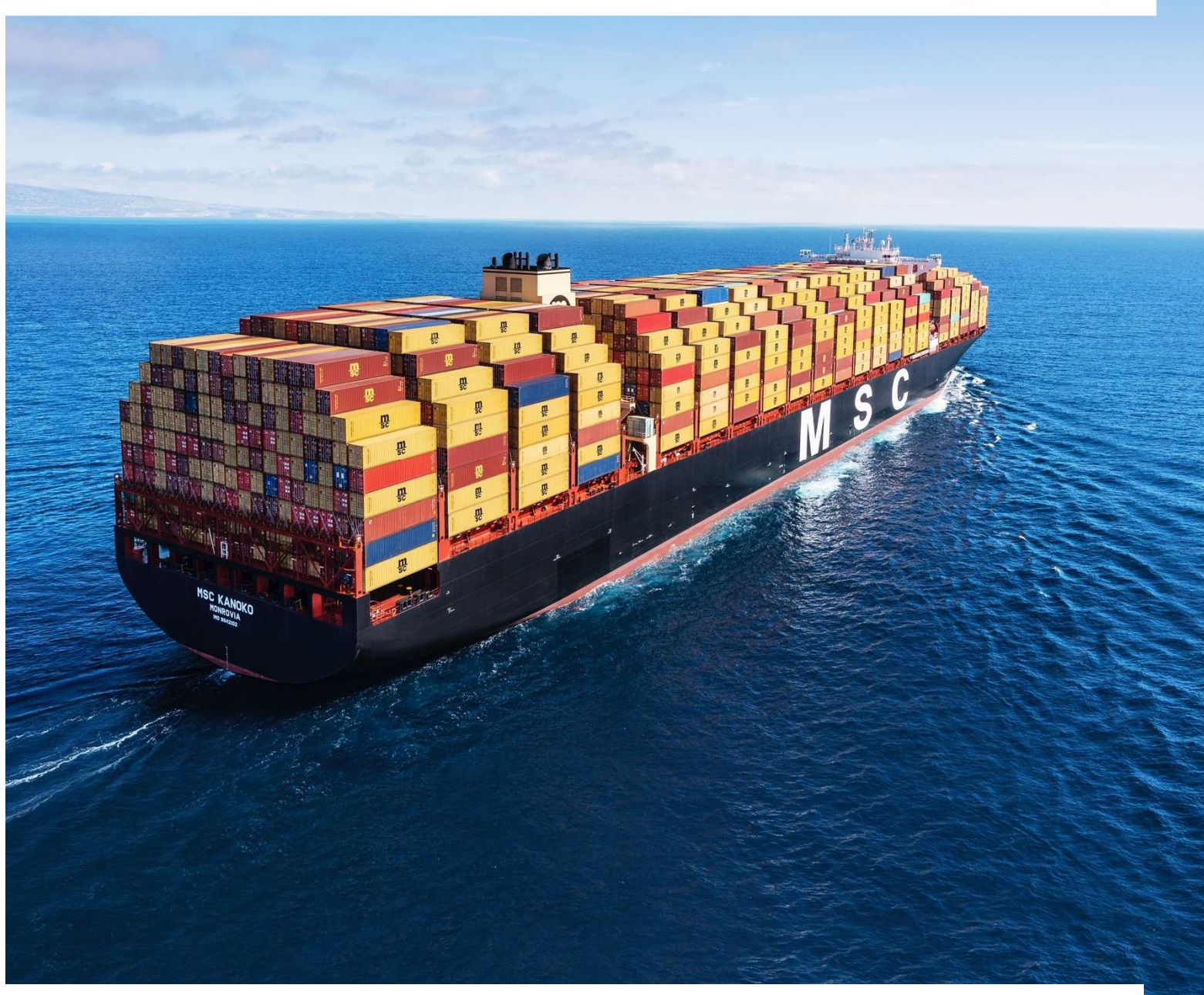

# ACTUALIZACIÓN DE INFORMACIÓN EN MSCGO

| 1 | Ingrese a Platataforma MSCGo:                   |                          |         |           |                                         |        |   |
|---|-------------------------------------------------|--------------------------|---------|-----------|-----------------------------------------|--------|---|
|   | Clic aquí 🔶 <u>https://mscgo.mscbolivia.com</u> | .bo/Authentication/Defau | ult.asp | <u>)x</u> |                                         |        |   |
| 2 | Ingrese a "Mi Perfil"                           |                          |         |           |                                         |        |   |
|   | m                                               |                          |         |           |                                         |        |   |
|   | SC                                              |                          | 0       | ٠         | Mi Perfil                               | MSC Go | ' |
|   |                                                 |                          |         |           | ~~~~~~~~~~~~~~~~~~~~~~~~~~~~~~~~~~~~~~~ |        | 7 |
| 3 | Una vez dentro de "Mi Perfil", revise           | y actualice paso a p     | aso:    |           |                                         |        |   |
|   | Datos principales                               |                          |         |           |                                         |        |   |
|   | Oficina/Sucursales<br>Personas de Contacto      |                          |         |           |                                         |        |   |
|   | Usuarios MSCGo                                  |                          |         |           |                                         |        |   |
|   |                                                 |                          |         |           |                                         |        |   |

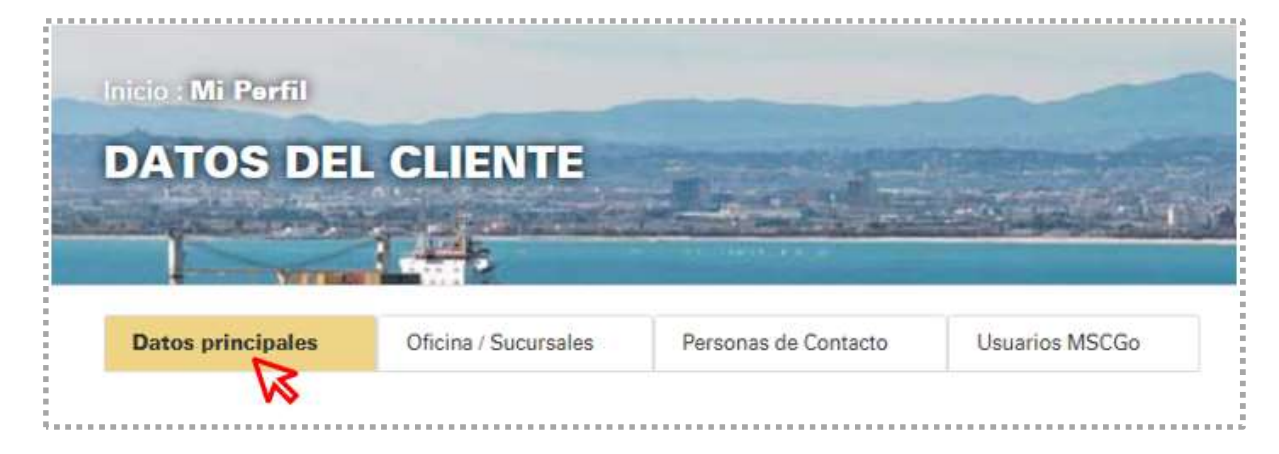

### **SECCIÓN: DATOS PRINCIPALES**

En esta sección necesita revisar que su información se encuentre correcta, en caso de ser necesario puede editarla.

| Datos principales           | Oficina / Sucursales | Personas de Contacto | Usuarios MSCGo |
|-----------------------------|----------------------|----------------------|----------------|
| Nombre(s) y Apellido(s) / R | azón Social          |                      |                |
| BOLIVIA COMPANY SI          | RL                   |                      |                |
| Carnet de Identidad / NIT   |                      |                      |                |
| 491 <mark>4</mark> 038010   |                      |                      |                |
| Tipo de Cliente             |                      |                      |                |
| □Empresa de Transporte      |                      |                      |                |
| Dimportador                 |                      |                      |                |
| <b>Z</b> FFW                |                      |                      |                |
| Exportador                  |                      |                      |                |
| □Agente Portuario           |                      |                      |                |
| 🗆 Agencia Aduanera          |                      |                      |                |
| Tipo societario             |                      |                      |                |
| Persona Jurídica            |                      | ~                    |                |
|                             |                      |                      |                |
| OULARDAR V OLOU             | ENTE                 |                      |                |

## **SECCIÓN: OFICINA / SUCURSALES**

En esta sección encontrará la información que tenía registrada antes, en caso de ser necesario puede editarla.

- Necesita revisar cada una de las oficinas/sucursales registradas.
- En caso de que requiera registrar una nueva sucursal, podrá hacerlo con el botón "AÑADIR OFICINA/SUCURSAL"

| ANA   | DIR OFI  | CINA/SUCU          | RSAL    |            |                                                               |                                        |                            |
|-------|----------|--------------------|---------|------------|---------------------------------------------------------------|----------------------------------------|----------------------------|
| ditar | Eliminar | Tipo Oficina       | País    | Ciudad     | Dirección                                                     | Teléfonos                              | ¿Restricción<br>a regalos? |
| 3     | ×        | Oficina<br>Central | BOLIVIA | LA PAZ     | Barrio Calacoto Calle Julio Patiño Nro.<br>730 Dpto. sucursal | +591-<br>70542579<br>591-2-<br>2770433 | No                         |
| Ì     | ×        | Sucursal           | BOLIVIA | SANTA CRUZ | Barrio 4 Av. 4 Calle 4 Nro. 4 4                               | +591-<br>2770433                       | No                         |
| Ľ     | ×        | Sucursal           | BOLIVIA | соснавамва | Barrio 6 Av. 6 Calle 6 Nro. 6 6 Piso 6                        | 591-2-<br>2777777<br>+591-<br>2815947  | Si                         |
| ð     | ×        | Sucursal           | BOLIVIA | ORURO      | Barrio 2 Av. Oruro Calle Oruro Nro.<br>1730                   | +591-<br>2222222                       | No                         |

#### ACTUALIZACIÓN DE INFORMACIÓN EN MSCGO

## **SECCIÓN: PERSONAS DE CONTACTO**

La sección Personas de Contacto está enfocada en almacenar las casillas genéricas y también las personas que deben ser consideradas como Contactos para MSC (tengan usuario en plataforma MSCGo o no).

|                  |                                                                        |                                                                                                    |                                                                                                    |                                                                                                    | ***********                                                                                                    |                               |                                    |    |
|------------------|------------------------------------------------------------------------|----------------------------------------------------------------------------------------------------|----------------------------------------------------------------------------------------------------|----------------------------------------------------------------------------------------------------|----------------------------------------------------------------------------------------------------|-------------------------------|------------------------------------|----|
| Regis            | tre una                                                                | a o más personas de cor                                                                                                    | ntacto para M                                                                                                    | SC. Recuerde o                                                                                                    | ue estos corre                                                                                                    | os elec                       | trónicos                           | so |
| oara (           | el enví                                                                | o de notificaciones como                                                                                                    | o: Aviso de Ll                                                                                                    | legada/Zarpe, C                                                                                                    | obranzas, Libe                                                                                                    | eracione                      | es,                                |    |
| Comu             | inicado                                                                | os y habilitación en la pl                                                                                                    | ataforma MS                                                                                                    | CGo.                                                                                                    |                                                                                                    |                               |                                    |    |
|                  |                                                                        |                                                                                                    |                                                                                                    |                                                                                                    |                                                                                                    |                               |                                    |    |
| AÑA              | ADIR PE                                                                | RSONA DE CONTACTO                                                                                                    |                                                                                                    |                                                                                                    |                                                                                                    |                               |                                    |    |
| asillas          | s genéric                                                              | as                                                                                                    |                                                                                                    |                                                                                                    |                                                                                                    |                               |                                    |    |
| ubiitu.          | generie                                                                |                                                                                                    |                                                                                                    |                                                                                                    |                                                                                                    |                               |                                    |    |
| Editar           | Eliminar                                                               | Correo Electrónico                                                                                                    |                                                                                                    |                                                                                                    |                                                                                                    | Tipo de                       | Notificación                       | 1  |
| (A)              | ×                                                                      | pamela.funes@msc.com                                                                                                    |                                                                                                    |                                                                                                    |                                                                                                    | Imp                           | ortador /                          |    |
| 2                |                                                                        |                                                                                                    |                                                                                                    |                                                                                                    |                                                                                                    | Exp                           | portador                           |    |
| Edit Edit        | tar, permite<br>bilitar, tiene                                         | e usuario MSCGo deshabilitado                                                                                                    | Eliminar, no tiene usua<br>Pendiente, Usuario dei                                                                                                    | ario MSCGo<br>be crear su contraseña de                                                                                                    | Ax Deshabilitar, tie<br>ingreso para entrar a MS0                                                                                                    | ne usuario M<br>CGo           | SCGo habilitad                     | do |
| Editar           | tar, permite<br>bilitar, tiene<br>Estado                               | modificar la información 🗙<br>usuario MSCGo deshabilitado 🙁<br>Correo Electrónico                                                                                         | Eliminar, no tiene usuz<br>Pendiente, Usuario dei<br>Nombre y<br>Apellido                                                                                | ario MSCGo<br>be crear su contraseña de<br>Oficina / Sucursal                                                                                                 | A Deshabilitar, tie<br>Ingreso para entrar a MSI<br>Tipo de Notific                                                                                                    | ne usuario M<br>CGo<br>:ación | SCGo habilitat<br>Tiene<br>Usuario | do |
| Editar           | tar, permite<br>bilitar, tiene<br>Estado                               | rmodificer la información & & & & & & & & & & & & & & & & & & &                                                                                                    | Eliminar, no tiene usuu<br>Pendiente, Usuario de<br>Nombre y<br>Apellido<br>Marcela<br>Martinez                                                          | ario MSCGo<br>be crear su contraseña de<br>Oficina / Sucursal<br>SANTA CRUZ DE LA<br>SIERRA, BOLIVIA                                                          | Ax Deshabilitar, tie<br>ingreso bara entrar a MSI<br>Tipo de Notific<br>Importador                                                                                                    | ne usuario M<br>CGo<br>:aclón | SCGo habilitad<br>Tiene<br>Usuario | do |
| Editar           | tar, permite<br>bilitar, tiene<br>Estado<br>&X<br>&                    | rmodificer la información & & & & & & & & & & & & & & & & & & &                                                                                                    | Eliminar, no tiene usue<br>Pendiente, Usuario del<br>Nombre y<br>Apellido<br>Marcela<br>Martinez<br>Claudia Aranibar                                     | orio MSCGo<br>be crear su contraseña de<br>Oficina / Sucursal<br>SANTA CRUZ DE LA<br>SIERRA, BOLIVIA                                                          | Ingreso bara entrer a MSV           Tipo de Notific           Importador           Importador                                                                                                 | ne usuario M<br>CGo<br>:ación | SCGo hebiliter<br>Tiene<br>Usuario | do |
| Editar           | tar, permite<br>bilitar, tiene<br>Estado<br>&×<br>&+<br>&+<br>&×       | modificer la información &<br>usuario MSCGo deshabilitado &<br>Correo Electrónico &<br>hipatia.as1819@gmail.com<br>clauaranibarchavez@hotmail.com<br>pamela.funes@msc.com | Eliminar, no tiene usuu<br>Pendiente, Usuario dei<br>Apellido<br>Marcela<br>Martinez<br>Claudia Aranibar<br>Pamela Funes                                 | oficina / Sucursal<br>Oficina / Sucursal<br>SANTA CRUZ DE LA<br>SIERRA, BOLIVIA<br>LA PAZ, BOLIVIA                                                            | Importador         Importador           Importador         Importador           Importador         Importador                                                                                 | ne usuario M<br>CGo<br>:ación | SCGo habilitad<br>Tiene<br>Usuario | do |
| Editar<br>Editar | Estado                                                                 | modificer la información &                                                                                                    | Eliminar, no tiene usuu<br>Pendiente, Usuario dei<br>Nombre y<br>Apellido<br>Marcela<br>Martinez<br>Claudia Aranibar<br>Pamela Funes<br>Adriana          | oficina / Sucursal<br>SANTA CRUZ DE LA<br>SIERRA, BOLIVIA<br>LA PAZ, BOLIVIA<br>LA PAZ, BOLIVIA                                                               | Importador         Importador           Importador         Importador           Importador         Importador           Importador         Importador           Importador         Importador | ne usuario M<br>CGo           | SCGo habilitar<br>Tiene<br>Usuario | do |
| Editar           | tar, permite<br>bilitar, tiene<br>Estado<br>2×<br>2+<br>2+<br>2×<br>2+ | modificer la información &                                                                                                    | Eliminar, no tiene usue<br>Pendiente, Usuario dei<br>Apellido<br>Marcela<br>Martinez<br>Claudia Aranibar<br>Pamela Funes<br>Adriana<br>JOHANA<br>AREVALO | Ario MSCGo<br>be crear su contraseña de<br>Oficina / Sucursal<br>SANTA CRUZ DE LA<br>SIERRA, BOLIVIA<br>LA PAZ, BOLIVIA<br>LA PAZ, BOLIVIA<br>LA PAZ, BOLIVIA | Importador       Importador       Importador       Importador       Importador       Importador       Importador       Importador                                                             | ne usuario M<br>CGo<br>ación  | SCGo habilitar<br>Usuario          | do |

En la lista de **"Casillas Genéricas"** estarán todos aquellos correos que se encontraban registrados. Se deben identificar cuáles son personas de contacto y cuáles no. Por ejemplo:

- maría.1@gmail.com = Persona de Contacto
- operaciones@gmail.com = Casilla genérica

Una vez se identifiquen todas aquellas que califican como P. de Contacto, deben ser EDITADAS y clasificarlas como Persona de Contacto, se desplegará un formulario que debe ser llenado en su totalidad para un correcto registro.:

| asillas gené                                        | ricas          |                        |   |                                                                                   |
|-----------------------------------------------------|----------------|------------------------|---|-----------------------------------------------------------------------------------|
| Editar Elimi                                        | nar            | Correo Electrónico     |   | Tipo de Notificación                                                              |
| Ø ×                                                 | •              | pamela.funes@msc.com   |   | Importador /<br>Exportador                                                        |
| Persona de<br>Noviese y a                           | contat         | o OCasilla Genérica    |   |                                                                                   |
| Fecha de Na                                         | cimie          | ento *                 |   | Cargo * Teléfono Fijo Codigo Paía Codigo Ciudad Número                            |
| Fecha de Na<br>Género *<br>OFemenino                | ocimie<br>OMa: | ento *                 | Ð | Cargo * Teléfono Fijo Codigo Paia Codigo Paia Codigo Cluded Número Teléfono Móvil |
| Fecha de Na<br>Género *<br>OFemenino<br>Oficina/Suc | OMa:<br>Ursal  | ento *<br>sculino<br>• |   | Cargo * Teléfono Fijo Codigo Pais Codigo Diudad Número Teléfono Móvil             |

En caso de que en la subsección **"Personas de Contacto"** se tengan contactos que ya aparecen por defecto, necesitan ser revisados y editados para completar la información de manera correcta.

**RECUERDE:** Añadir a todas las personas de contacto para MSC, esto nos ayudará a considerarlas para futuros procedimientos (envío de notificaciones, detalles, otros).

En caso de que requiera añadir una nueva Persona de Contacto, debe pinchar en el botón: "AÑADIR PERSONA DE CONTACTO"

| Regis                    | tre una                                    | o más personas de c                                                                                                    | ontacto para N                                                                                                    | SC. Recuerde                                                                                                    | que estos corr                                                                                                    | reos ele                           | ectrónicos                          | s  |
|--------------------------|--------------------------------------------|----------------------------------------------------------------------------------------------------|----------------------------------------------------------------------------------------------------|----------------------------------------------------------------------------------------------------|----------------------------------------------------------------------------------------------------|------------------------------------|-------------------------------------|----|
| ara (                    | el envíc                                   | de notificaciones co                                                                                                    | mo: <mark>Aviso</mark> de L                                                                                                    | legada/Zarpe,                                                                                                    | Cobranzas, Lib                                                                                                    | peracion                           | nes,                                |    |
| omu                      | inicado                                    | s y habilitación en la                                                                                                    | plataforma MS                                                                                                    | CGo.                                                                                                    |                                                                                                    |                                    |                                     |    |
|                          |                                            |                                                                                                    |                                                                                                    |                                                                                                    |                                                                                                    |                                    |                                     |    |
| ANA                      | ADIR PER                                   | ISONA DE CONTACTO                                                                                                    |                                                                                                    |                                                                                                    |                                                                                                    |                                    |                                     |    |
| asillas                  | s genérica                                 | IS                                                                                                    |                                                                                                    |                                                                                                    |                                                                                                    |                                    |                                     |    |
| Editar                   | Eliminar                                   | Correo Electrónico                                                                                                    |                                                                                                    |                                                                                                    |                                                                                                    | Тіро                               | de Notificaciór                     | 1  |
| Ø                        | ×                                          | pamela.funes@msc.com                                                                                                    |                                                                                                    |                                                                                                    |                                                                                                    | In                                 | nportador /                         |    |
|                          |                                            |                                                                                                    |                                                                                                    |                                                                                                    |                                                                                                    |                                    | Exportador                          |    |
|                          |                                            | tactos                                                                                                    |                                                                                                    |                                                                                                    |                                                                                                    |                                    |                                     |    |
| C Edi                    | tar, permite<br>bilitar, tiene             | tactos<br>modificar la información<br>usuario MSCGo deshabilitado                                                                                                    | × Eliminar, no tiene usu<br>Pendiente, Usuario de                                                                                                    | ario MSCGo<br>be crear su contraseña d                                                                                 | Ax Deshabilitar,<br>e ingreso para entrar a N                                                                              | tiene usuario<br>ISCGo             | MSCGo habilitar                     | do |
| Ø Edi<br>♣+ Ha<br>Editar | tar, permite<br>bilitar, tiene<br>Estado   | tactos<br>modificar la información<br>usuario MSCGo deshabilitado<br>Correo Electrónico                                                                                      | Eliminar: no tiene usu<br>Pendiente, Usuario de<br>Nombre y<br>Apellido                                                                                                    | ario MSCGo<br>be crear su contraseña d<br>Oficina / Sucursal                                                           | Deshabilitar,<br>e ingreso para entrar a N<br>Tipo de Noti                                                                 | tiene usuario<br>ISCGo<br>ficación | MSCGo habilita<br>Tiene<br>Usuario  | do |
| Editar                   | tar, permite i<br>bilitar, tiene<br>Estado | tactos<br>modificar la información<br>usuario MSCGo deshabilitado<br>Correo Electrónico<br>hipatia.as1819@gmail.com                                                          | <ul> <li>Eliminar, no tiene usu</li> <li>Pendiente, Usuario de</li> <li>Nombre y<br/>Apellido</li> <li>Marcela<br/>Martinez</li> </ul>                                                 | ario MSCGo<br>be crear su contraseña d<br>Oficina / Sucursal<br>SANTA CRUZ DE LA<br>SIERRA, BOLIVIA                    | Ex Deshabilitar, t<br>e ingreso para entrar a N<br>Tipo de Noti<br>Importador                                              | tiene usuario<br>ISCGo<br>ficación | MSCGo habilitar<br>Tiene<br>Usuario | do |
| Editar                   | Estado                                     | tactos<br>modificar la información<br>usuario MSCGo deshabilitado<br>Correo Electrónico<br>hipatia.as1819@gmail.com<br>clauaranibarchavez@hotmail.co                         | <ul> <li>Eliminar, no tiene usu</li> <li>Pendiente, Usuario de</li> <li>Nombre y<br/>Apellido</li> <li>Marcela<br/>Martinez</li> <li>Claudia Aranibar</li> </ul>                       | orio MSCGo<br>be crear su contraseña d<br>Oficina / Sucursal<br>SANTA CRUZ DE LA<br>SIERRA, BOLIVIA                    | Deshabilitar, t<br>e ingreso para entrar a N<br>Tipo de Noti<br>Importador<br>Importador                                   | tiene usuario<br>ISCGo<br>ficación | MSCGo habilitar                     | do |
| Editar                   | tar, permite :<br>billtar, tiene<br>Estado | tactos<br>modificar la información<br>usuario MSCGo deshabilitado<br>Correo Electrónico<br>hipatia.as1819@gmail.com<br>clauaranibarchavez@hotmail.co<br>pamela.funes@msc.com | <ul> <li>Eliminar, no tiene usu</li> <li>Pendiente, Usuario de</li> <li>Nombre y<br/>Apellido</li> <li>Marcela<br/>Martinez</li> <li>Claudia Aranibar</li> <li>Pamela Funes</li> </ul> | orio MSCGo<br>be crear su contraseña d<br>Oficina / Sucursal<br>SANTA CRUZ DE LA<br>SIERRA, BOLIVIA<br>LA PAZ, BOLIVIA | Deshabilitar, r     e ingreso para entrar a N     Tipo de Noti     Importador     Importador     Importador     Importador | tiene usuario<br>ISCGo<br>ficación | MSCGo habilitar                     | do |

## SECCIÓN: USUARIOS MSCGo

En esta sección encontrará la información de los contactos que ya tienen un usuario en plataforma MSCGo, también se puede añadir nuevos usuarios para plataforma y realizar el cambio de Representante Legal:

|                         |                                                         |                                                     | 5 200 N                                                              |                                             | in states           |
|-------------------------|---------------------------------------------------------|-----------------------------------------------------|----------------------------------------------------------------------|---------------------------------------------|---------------------|
| suario Adi<br>stado Usu | <b>ministrador:</b> Usuai<br><b>ario:</b> Los cambios d | rio autorizado para rea<br>le estado se realizan de | lizar cambios y autorizar a otro<br>esde el listado de Personas de l | s usuarios el uso de la platafo<br>Contacto | rma MSCGo.          |
| Usuario                 |                                                         |                                                     |                                                                      |                                             |                     |
| Nombres y               | Apellidos *:                                            |                                                     | Manada Mantiana                                                      |                                             | . 0                 |
| Del A                   |                                                         |                                                     | Warcela Wartinez                                                     |                                             | R                   |
| NU) -,                  |                                                         |                                                     | - seleccione un ro                                                   | 1 -                                         | ~~~~                |
| CHAR                    |                                                         |                                                     |                                                                      |                                             |                     |
| GUAR                    | Uancela                                                 |                                                     |                                                                      |                                             |                     |
| Editar                  | Estado Usuario                                          | Nombre y Apellido                                   | Coreo electrónico                                                    |                                             | Rol                 |
| Ø                       | Habilitado                                              | Marcela Martinez                                    | hipatia.as1819@gmail                                                 | a.as1819@gmail.com                          |                     |
|                         | <b>A</b>                                                | Claudia Aranibar                                    | clauaranibarchavez@f                                                 | notmail.com                                 | Lectura             |
| Ø                       | Habilitado                                              | Pamela Funes                                        | a Funes pamela.funes@msc.com                                         |                                             | Administrador       |
| 8                       | <b>A</b>                                                | Adriana                                             | adri.sarmiento.ponce                                                 | Pgmail.com                                  | Administrador       |
| 5                       | Habilitado                                              | JOHANA AREVALO                                      | johana.arevalo@msc.                                                  | com                                         | Representante legal |
| Ø                       | Habilitado                                              | FULANITA                                            | pamela.funes.ocampo                                                  | @gmail.com                                  | Administrador       |
| ÷                       | Habilitado                                              | Jhuly Zabala                                        | jhuly.zabala@msc.con                                                 | n.                                          | Administrador       |
| 1                       | 4                                                       | JHULY ZABALA RIVAS                                  | jhuly.zabala@hotmail.                                                | com                                         | Administrador       |
| Ø                       | Habilitado                                              | Pamela                                              | pamelagiovana501@g                                                   | mail.com                                    | Administrador       |
| Ø                       | Habilitado                                              | ANDREA FRANCK                                       | andrea.franck@msc.co                                                 | om                                          | Administrador       |
| Ø                       | Habilitado                                              | Liseth Salazar                                      | liseth.salazar@msc.co                                                | m                                           | Administrador       |
|                         |                                                         |                                                     |                                                                      |                                             |                     |
| Represe                 | entante Legal                                           |                                                     |                                                                      |                                             |                     |
| Nombr <del>e</del> s y  | Apellidos *:                                            |                                                     | JOHANA AREVAL                                                        | .0                                          | v 0                 |
| Carnet de la            | dentidad *:                                             |                                                     | 13579                                                                |                                             |                     |
|                         |                                                         |                                                     |                                                                      |                                             |                     |

Una vez que concluya, clic en **FINALIZAR**.

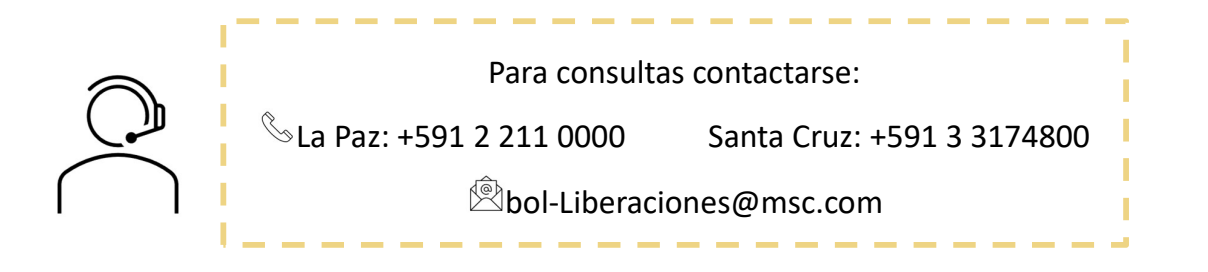